| 対 | 応   | 機  | 種 | iPhone、iPad、iPod touch<br>Androidスマートフォン・タブレット                                           |
|---|-----|----|---|------------------------------------------------------------------------------------------|
| 対 | 応   | 0  | S | iOS 12.0以降、iPadOS 13.0以降、Android7.0以降                                                    |
| サ | イズ  | ・重 | 量 | W727×D105×H1047mm·約11kg                                                                  |
| 書 | き 込 | み面 | 積 | 約680×940mm                                                                               |
| 適 | 合   | 規  | 格 | Bluetooth 4.0 BLE                                                                        |
| 電 |     |    | 源 | DC5V/0.3A                                                                                |
| 付 | Ē   |    | 品 | USB ACアダプタ、USBケーブル、ブラケット(大・小)、ボルトA×3本、ボルトB×2本、<br>タッピングネジ×8本、アンカー×8個、イレーザー、取扱説明書・保証書(本書) |

### 保証規定

- 1.保証期間内に正常な使用状態でご使用の場合に限り品質を保証しております。
- 万一保証期間内で故障がありました場合は、弊社所定の方法で無償修理いたしますので、保証書を本製品に添えてお買い上げの販売店までお持ちください。
- 2.次のような場合は保証期間内でも有償修理になります。
- (1)保証書をご提示いただけない場合。
- (2)所定の項目をご記入いただけない場合、あるいは字句を書き換えられた場合。
- (3) 故障の原因が取扱い上の不注意による場合。
- (4) 故障の原因がお客様による輸送・移動中の衝撃による場合。
- (5)天変地異、ならびに公害や異常電圧その他の外部要因による故障及び損傷の場合。
- (6)譲渡や中古販売・オークション・転売などでご購入された場合。
- 3.お客様ご自身による改造または修理があったと判断された場合は、保証期間内での修理もお受けいたしかねます。
- 4.本製品の故障、またはその使用によって生じた直接、間接の損害については弊社はその責を負わないものとします。
- 5.本製品を使用中に発生したデータやプログラムの消失、または破損についての補償はいたしかねます。
- 6.本製品は医療機器、原子力設備や機器、航空宇宙機器、輸送設備や機器などの人命に関わる設備や機器、及び高度な信頼 性を必要とする設備や機器やシステムなどへの組込みや使用は意図されておりません。これらの用途に本製品を使用され、人身事故、社会的障害などが生じても弊社はいかなる責任も負いかねます。
- 7.修理ご依頼品を郵送、またはご持参される場合の諸費用は、お客様のご負担となります。
- 8.保証書は再発行いたしませんので、大切に保管してください。
- 9.保証書は日本国内においてのみ有効です。

#### 保証書

### サンワサプライ株式会社

Ver.1.1

| 型컽             | <b>≸ 400</b> | -MEDIWB1 | シリアルナンバー    |       |   |   |
|----------------|--------------|----------|-------------|-------|---|---|
| ÷              | お名前          |          |             |       |   |   |
| る客様            | ご住所          | Ŧ        |             |       |   |   |
| 販売店            | 販売店名         | ·住所·TEL  | TEL<br>担当者名 |       |   |   |
| 保証期間 ご購入日から6ヶ月 |              | 靖入日から6ヶ月 | ご購.         | 入日: 年 | 月 | 日 |

本取扱説明書の内容は、予告なしに変更になる場合があります。

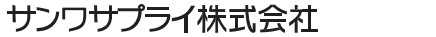

サンワダイレクト / 〒700-0825 岡山県岡山市北区田町1-10-1 TEL.086-223-5680 FAX.086-235-2381 CA/AC/RKDaC

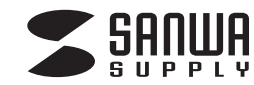

# スマホ連動電子ホワイトボード 取扱説明書

この度は、スマホ連動電子ホワイトボード「400-MEDIWB1」(以下本製品)をお買い上げいた だき誠にありがとうございます。この取扱説明書では、本製品の使用方法や安全にお取扱いい ただくための注意事項を記載しています。ご使用の前によくご覧ください。 読み終わったあともこの取扱説明書は大切に保管してください。

### 最初にご確認ください

お使いになる前に、セット内容がすべて揃っているかご確認ください。 万一、足りないものがありましたら、お買い求めの販売店にご連絡ください。

| セツ | ト内毛 | ¥ — |
|----|-----|-----|
| ~  |     |     |

| ①電子ホワイトボード 1台                                    | ⑥ボルトA                            |
|--------------------------------------------------|----------------------------------|
| ②USB ACアダプタ 1個                                   | ⑦ボルトB                            |
| ③USBケーブル 1本                                      | ⑧タッピングネジ8本                       |
| ④ブラケット(大) 1組                                     | ⑨アンカー8個                          |
| ⑤ブラケット(小) 1組                                     | ⑩イレーザー                           |
|                                                  | ⑪取扱説明書·保証書(本書) 1部                |
| ※部品の欠品や破損があった場合は、品番(40<br>上記の部品番号(①~①)と部品名(USBケ・ | DO-MEDIWB1)と<br>ーブルなど)をお知らせください。 |

デザイン及び仕様については改良のため予告なしに変更することがあります。 本書に記載の社名及び製品名は各社の商標又は登録商標です。

サンワサプライ株式会社

### 目次

| 安全にお使いいただくためのご注意 1           |
|------------------------------|
| 1.はじめに                       |
| 2.各部の名称と働き                   |
| 3.専用アプリ 「eNote Flip Chart」 の |
| インストール                       |
| 4.設置方法                       |
| 5.本製品とモバイル機器の接続方法 6          |
| 6.使用方法                       |
| 7.仕様                         |
| 保証規定·保証書 ······11            |

### 安全にお使いいただくためのご注意 (必ずお守りください)

#### ■警告

下記の表示事項を守らなかった場合、使用者が死亡、または重傷を負う危険があります。

<分解しないでください> ●故障や感電事故の原因になります。内部に触れること は絶対にしないでください。 また、内部を改造した場合の性能の劣化については保 証いたしません。

#### <内部に異物を落とさないでください>

●内部に燃えやすいものや、硬貨などの金属片が入った場合、水などの液体がかかった場合は、接続しているケーブルを抜き、お買い上げいただいた販売店又は弊社にご相談ください。そのままでご使用になりますと火災や故障および感電事故の原因になります。

#### <ケーブルを傷つけないでください>

●ケーブルを傷つけたままご使用いただくと火災・感電の原因となります。

#### <落雷について>

●雷が鳴っているときに本製品に触れないでください。 落雷により感電する恐れがあります。

#### <セットを移動するときには>

●接続しているケーブルの断線やショートを防ぐため ケーブルを取外してから動かしてください。火災や感 電、製品が破損する恐れがあります。

#### <お手入れについて>

●ときどき柔らかい布で乾ぶきしてください。シンナー、 ベンジン、アルコール、化学薬品を使用すると表面が侵 されたり、外装ムラになることがありますから絶対に使 用しないでください。また、スプレー式の殺虫剤、芳香 剤、消臭剤などもかからないよう注意してください。

<無理な力は加えない>

●スイッチやコネクタには無理な力を加えないでください。

#### 1.はじめに

※本製品をご使用になる前に必ずこの取扱説明書をよくお読みください。

●本書の内容を許可なく転載することは禁じられています。

- ●本書の内容についてのご質問やお気づきの点がございましたら、お買い求めの販売店または弊社までご連絡ください。
- ●本書の内容については予告なしに変更することがございます。

●本書に記載しているソフトウェアの画面やアイコンなどは実際のものと異なることがあります。

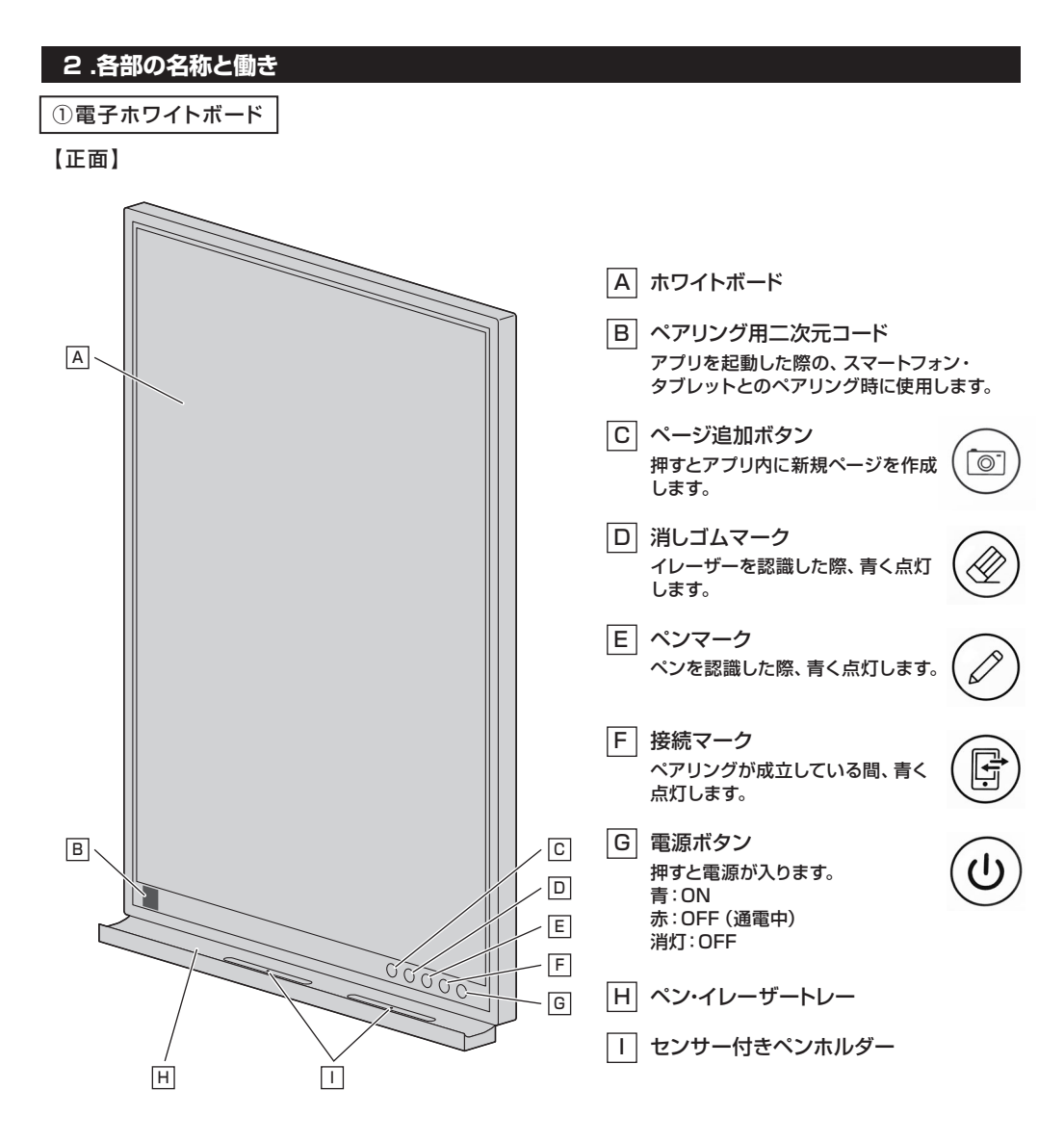

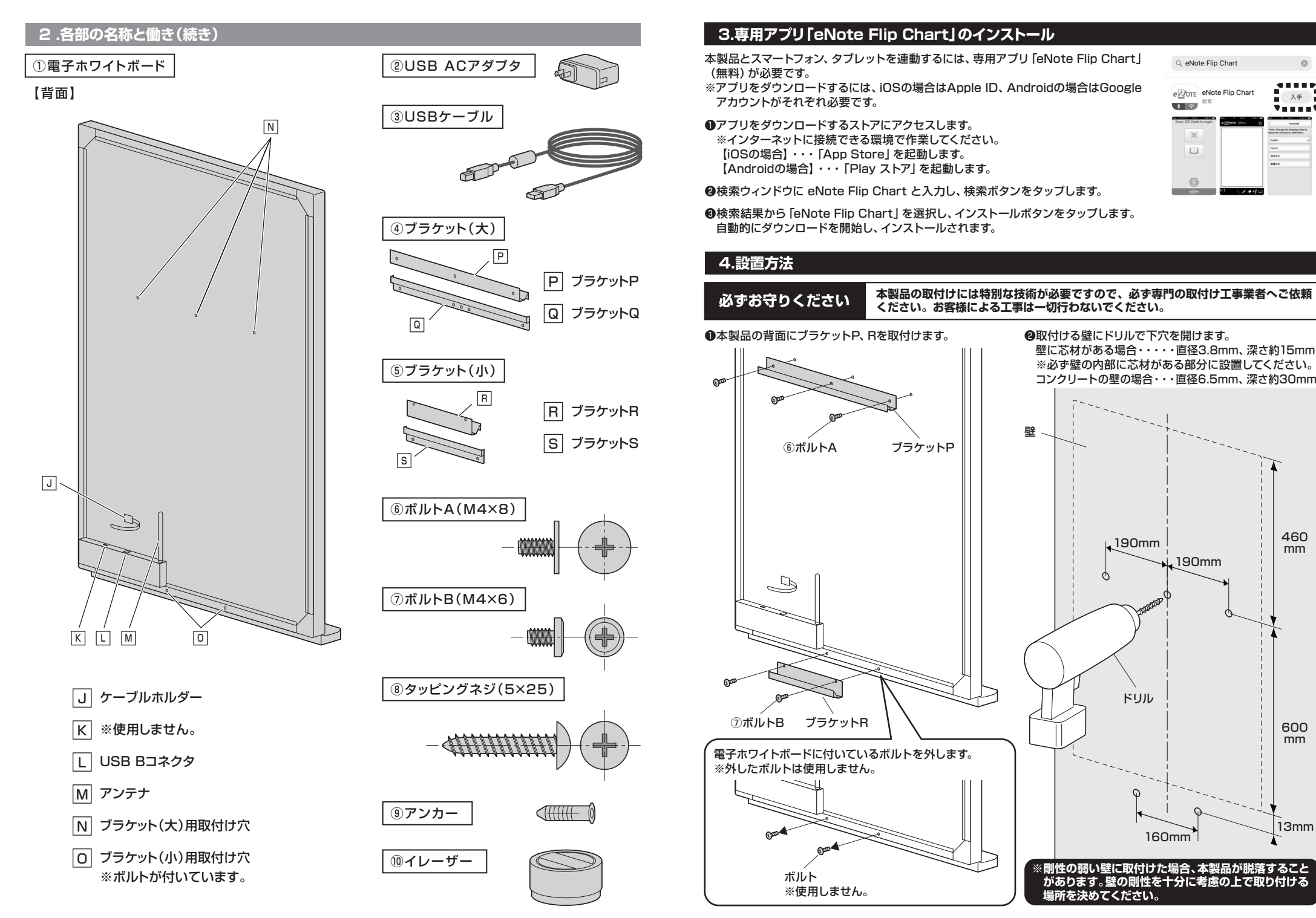

mm

mm

### 4.設置方法(続き)

# 

#### ●本体背面のブラケットPをブラケットQに、ブラケットRをブラケットSにそれぞれ引っ掛けます。

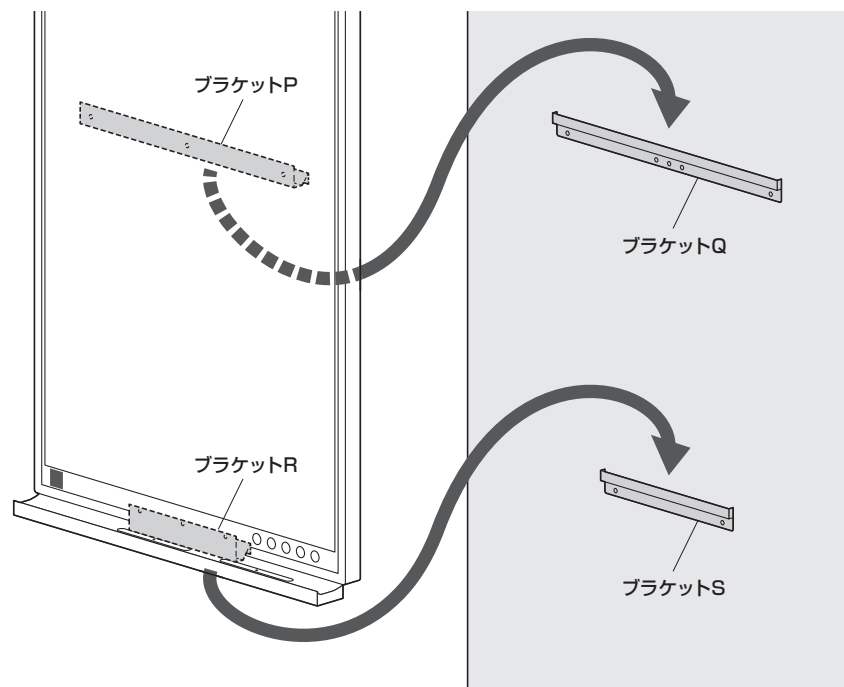

## 5.本製品とモバイル機器の接続方法

#### ●付属のUSB ACアダプタとUSBケーブルを接続します。

❷USBケーブルを本製品のUSB Bコネクタに接続し、 ケーブルホルダーで固定します。 ※壁から降ろして、作業してください。

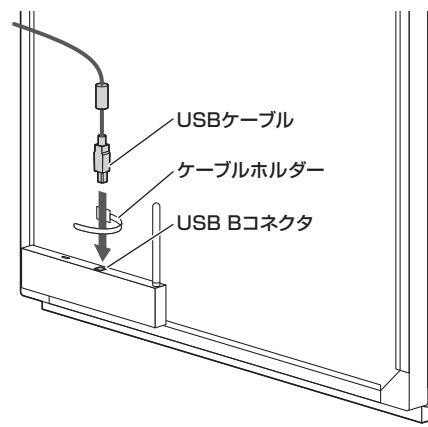

@電源ボタンが青く点灯していることを確認します。 ※電源ボタンが赤く点灯している場合は、電源ボタン を押してください。

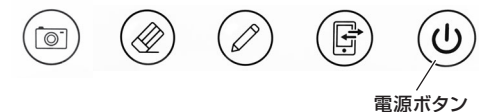

❻スマートフォン・タブレットで [eNote Flip Chart]を 起動します。

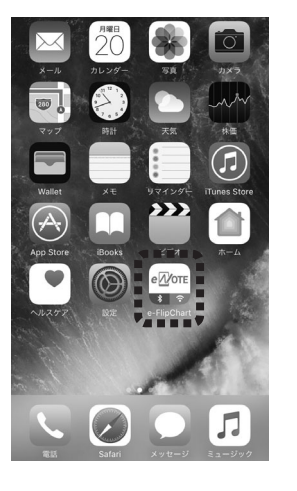

#### ❸USB ACアダプタをコンセントに接続します。

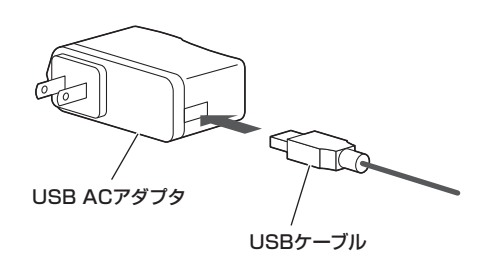

るスマートフォン・タブレットのBluetoothをONにします。

#### ●アプリを立ち上げると下のようなQRコード読み取り 画面が出ます。本製品の正面の左下にあるQRコード を枠内に入るようにして読み取ります。

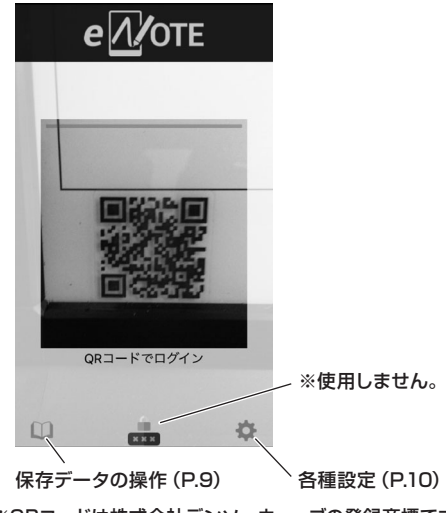

※QRコードは株式会社デンソーウェーブの登録商標です。

### 5.本製品とモバイル機器の接続方法(続き)

#### ③ホワイトボード画面になれば、ペアリング完了です。

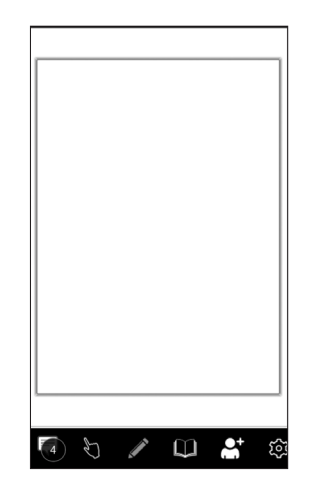

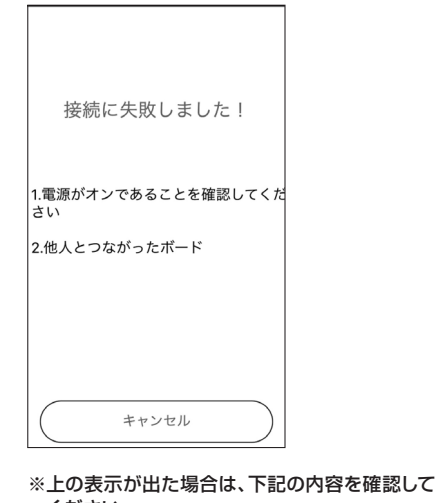

ください。

●本製品の電源が入っているか ●端末のBluetoothがONになっているか ●他の端末と接続されていないか

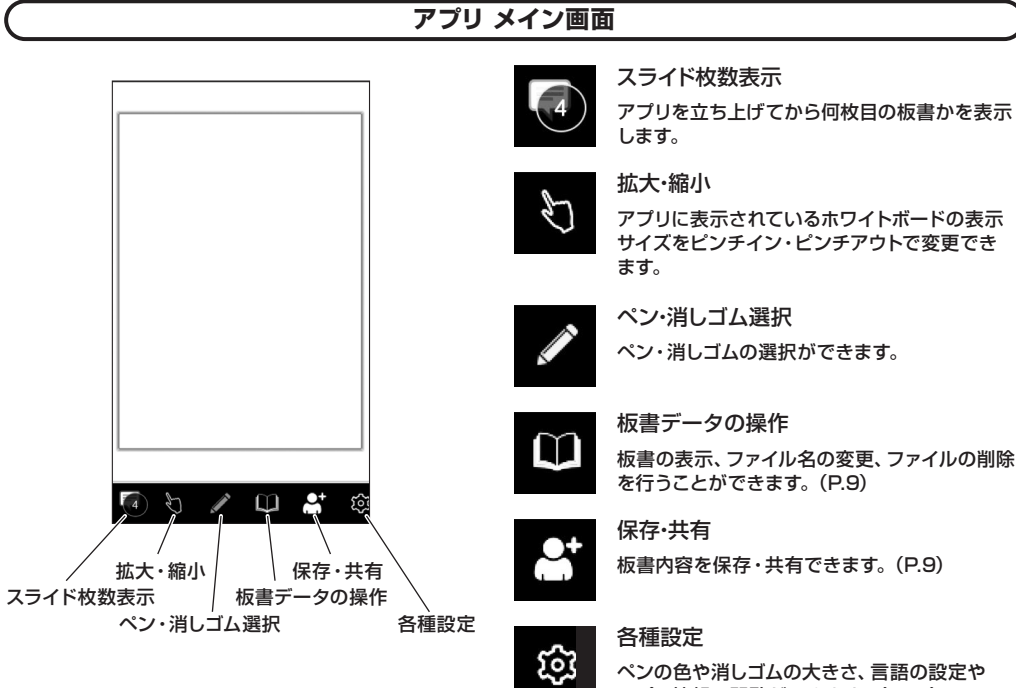

ペンの色や消しゴムの大きさ、言語の設定や アプリ情報の閲覧ができます。(P.10)

ペン・消しゴム選択

### 6.使用方法

ペアリングが完了した状態でホワイトボードに描くと、描いたものがアプリ内のホワイトボードに自動連動します。

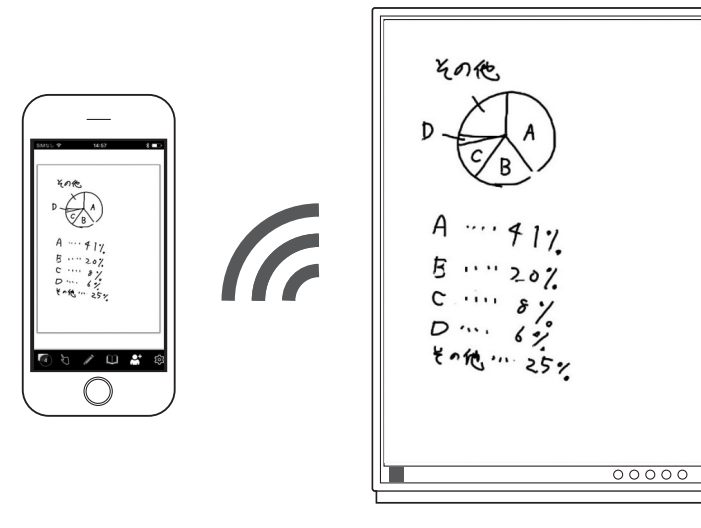

### ペン・消しゴム選択

アイコンをタップすると、ペン・消しゴムの選択ができます。

6.使用方法(続き)

アプリのホワイトボードに書き込みができます。 ※どちらを選択しても動作は同じです。

アプリのホワイトボードをなぞった部分の板書が 消えます。

#### 長押しすると、ペンの色が選択ができます。(赤・黄緑・黒)

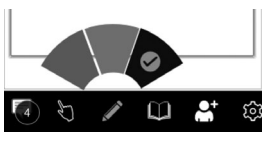

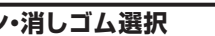

## アプリを立ち上げてから何枚目の板書かを表示

アプリに表示されているホワイトボードの表示 サイズをピンチイン・ピンチアウトで変更でき

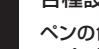

7

### 板書データの操作

#### <ページ追加>

ホワイトボード本体の(○)を押すと、「ピッ」と音が鳴り、アプリ内に新規ページを作成します。

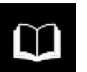

## 板書データの操作

板書の表示、ファイル名の変更、ファイルの削除を行うことができます。

<板書ファイルを開く> 開きたいファイルをタップすると、 ページが表示されます。

| く戻る |                     | 選択 |
|-----|---------------------|----|
| 910 | doc171124100334 (1) |    |
| ř   | doc171121142027 (1) |    |

ホワイトボード画面が開きます。

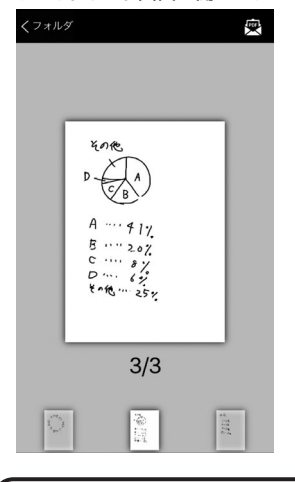

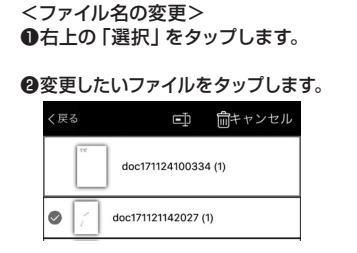

### ③ □ をタップします。

❹入力窓にファイル名を入力し、 「OK | をタップします。

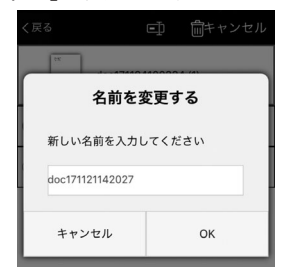

❷削除したいファイルをタップします。 🗊 💼キャンセル doc171124100334 (1) doc171121142027 (1)

●右上の「選択」をタップします。

<ファイル名の削除>

### 高 をタップします。

④ 「削除」 をタップすると、削除され ます。

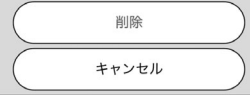

### 6.使用方法(続き)

各種設定

### 各種設定 කු

設定

ペンの色や消しゴムの大きさ、言語の設定やアプリ情報の閲覧ができます。

| Ø          | 筆箱       | > |
|------------|----------|---|
| $\Diamond$ | 消しゴムの大きさ | > |
| ۲          | 言語設定     | > |
| 0          | 情報       | > |

#### <筆箱> アプリのホワイトボードに連動されるペンの色を設定することができます。

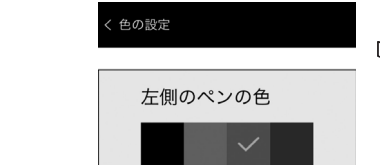

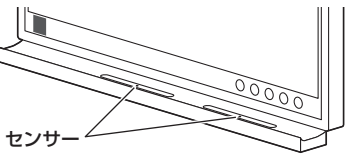

本体のペンホルダー(2ヶ所)の中央に センサーがあります。 ここにペンを置くことで端末のアプリで 色分けをすることができます。

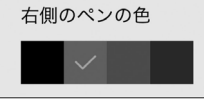

※色は黒、赤、黄緑、青の4色から設定できます。 ※必ず2本のペンをご用意いただき、両方のセンサーの上に置いてください。 設定した色で正しく板書されない場合があります。

# <消しゴムの大きさ>

消しゴムの大きさ:

1

2

3

4

5

消しゴムのサイズを5段階の中から 設定できます。

#### <言語設定> アプリの表示言語を設定できます。 ※設定後は必ずアプリを再起動して ください。

\*言語を変更後、アプリを再起動してく

( 言語設定

El catalán

Deutsch

Español

Français

Italiano

日本の Казак тілі

#### <情報> アプリ情報を閲覧できます。

| く情報         |     |
|-------------|-----|
| バージョン       | 3.0 |
| 内蔵ソフトのバージョン | 2.0 |
| キーパッドのバージョン | 2.0 |
| ボードサイズ      | 46  |

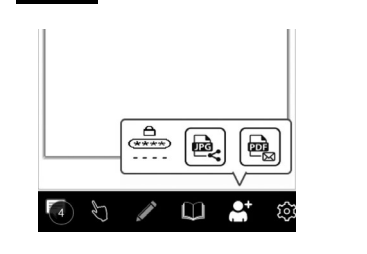

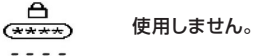

e,

e N

保存·共有

JPEGファイルで保存や共有ができます。

PDFファイルでアプリ内に保存できます。